## RTC BIT

### HOW TO REGISTER

วิธีการสมัครสมาชิก

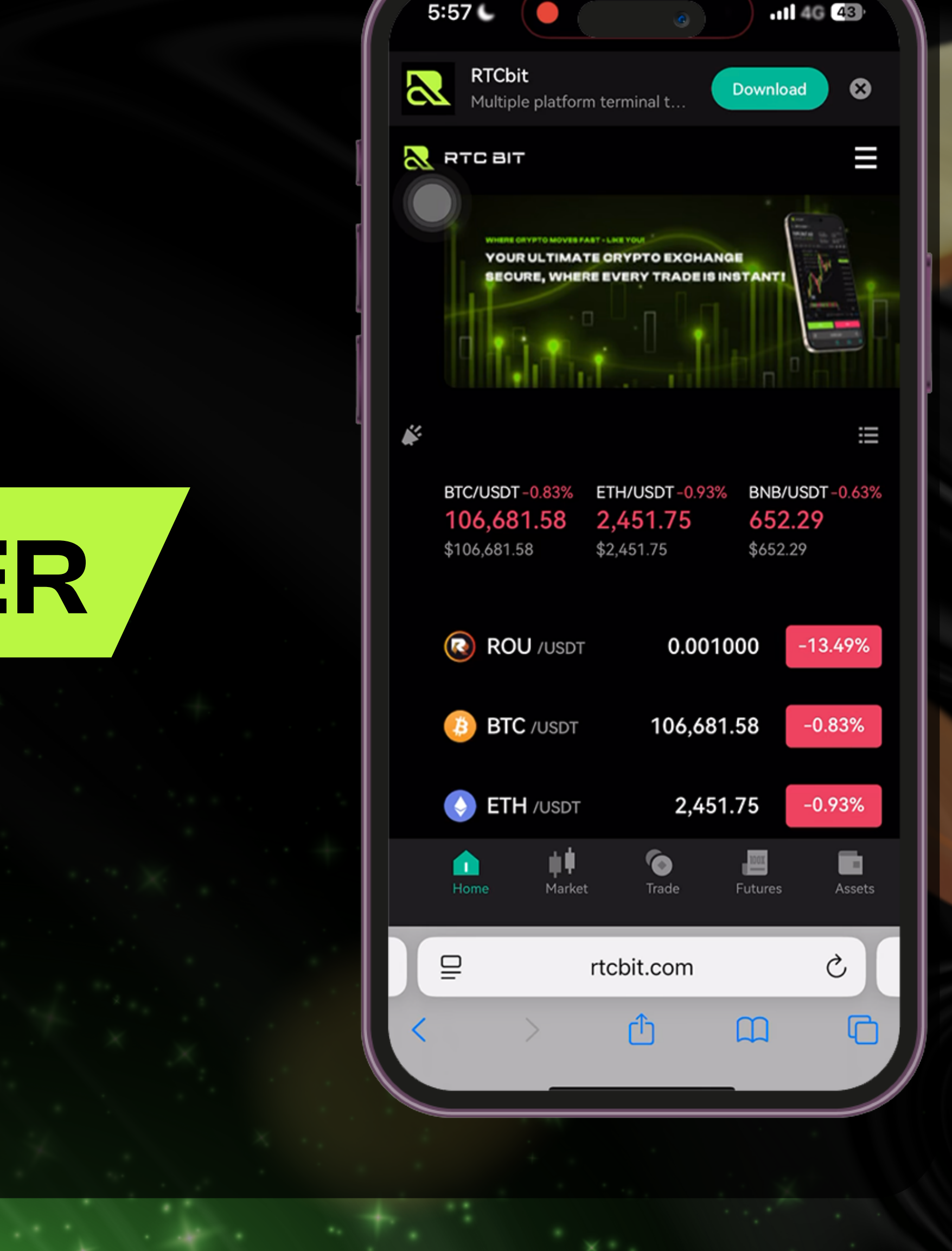

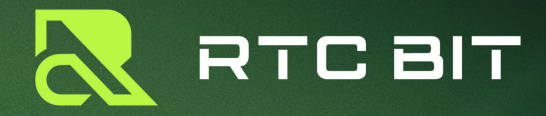

# TAP THE MENU ICON ON THE TOP RIGHT. กดเข้าเมนูทางขวาบน

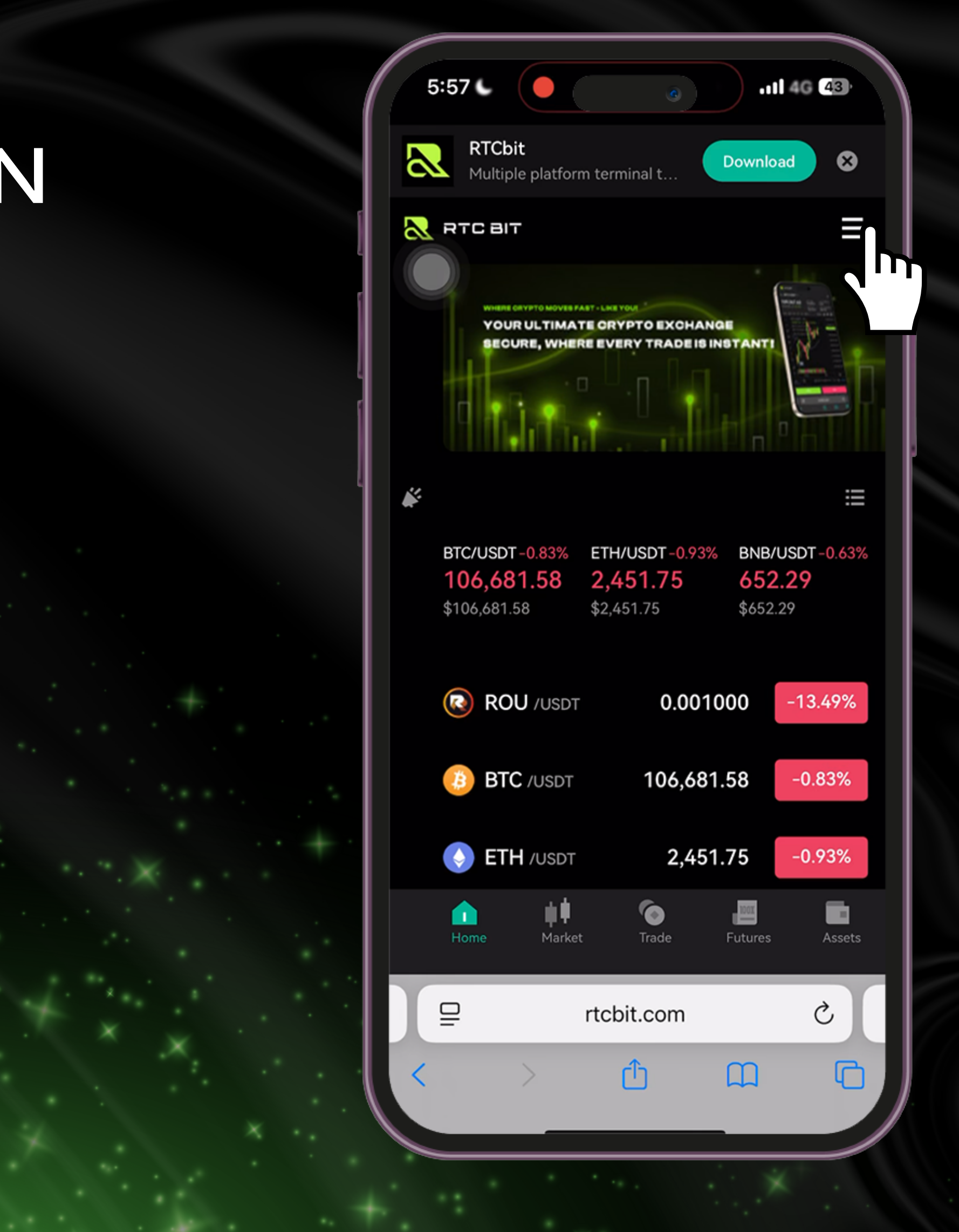

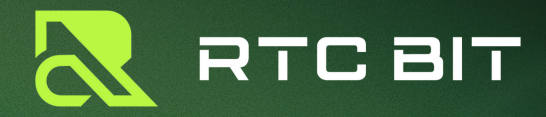

#### TAP THE SIGN UP BUTTON. 2. nayu Sign up

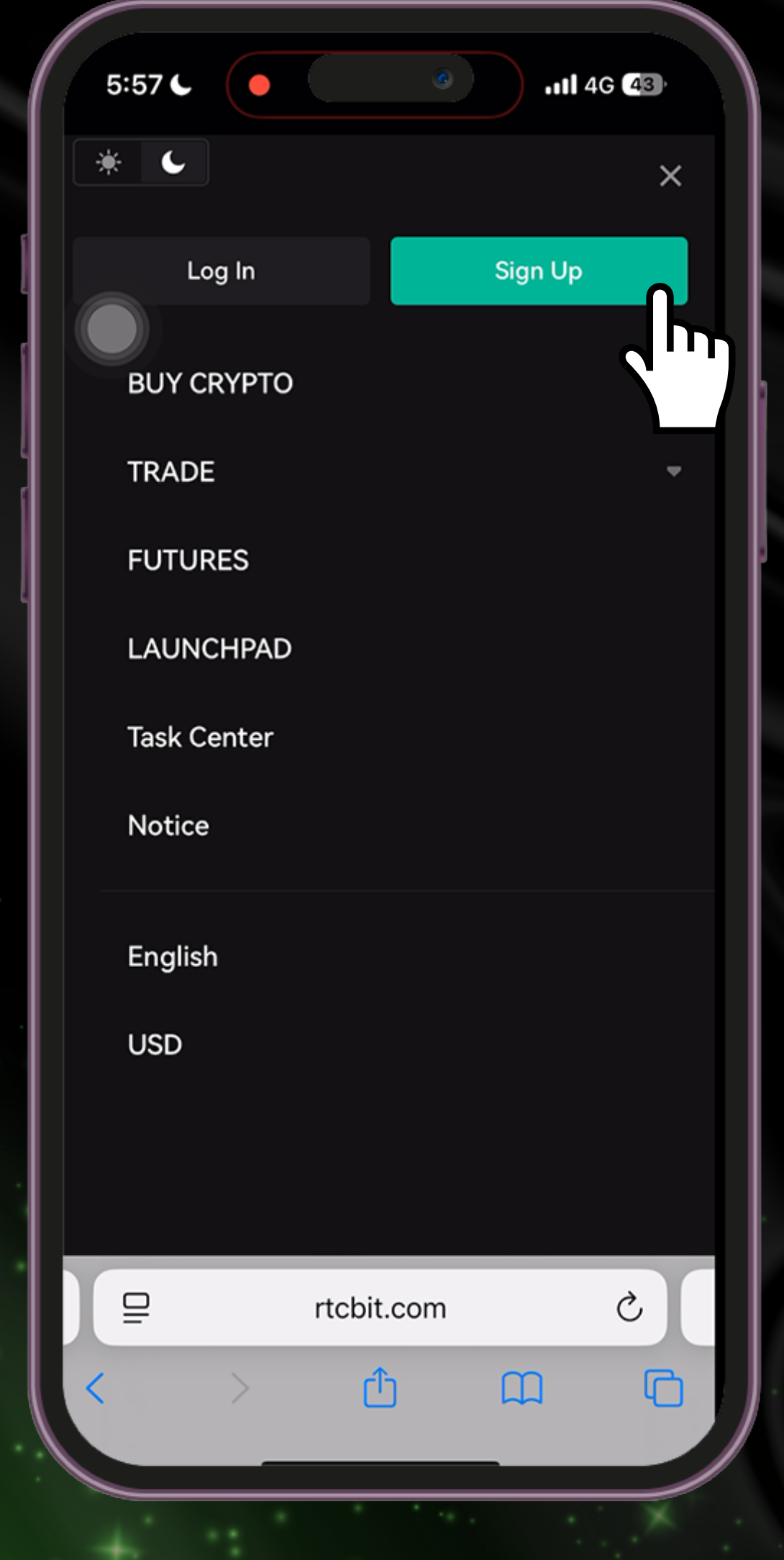

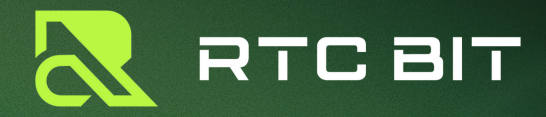

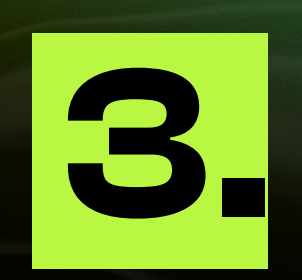

ENTER YOUR EMAIL, PASSWORD, AND INVITATION CODE (IF YOU HAVE ONE). กรอกอีเมล รหัสผ่านและ INVITATION CODE (ถ้ามี)

| 5:57 🥊 🦪 🖉                          | ull 4G (43) |  |  |  |  |  |
|-------------------------------------|-------------|--|--|--|--|--|
| Welcome to register                 |             |  |  |  |  |  |
| Already have an account? Log in now |             |  |  |  |  |  |
| Email Phone                         |             |  |  |  |  |  |
| Email                               |             |  |  |  |  |  |
|                                     |             |  |  |  |  |  |
| Password                            |             |  |  |  |  |  |
|                                     | 8           |  |  |  |  |  |
| Invitation code (optional)          |             |  |  |  |  |  |
|                                     |             |  |  |  |  |  |
| rtcbit.com                          | Dono        |  |  |  |  |  |
|                                     |             |  |  |  |  |  |
| kalberosz@gmail.com                 | T T         |  |  |  |  |  |
| QWERTYU                             | ΟΡ          |  |  |  |  |  |
| A S D F G H J                       | ΚL          |  |  |  |  |  |
| ★ Z X C V B N                       | M           |  |  |  |  |  |
| 123 😅 space                         | return      |  |  |  |  |  |
|                                     | 0           |  |  |  |  |  |
|                                     | Ŷ           |  |  |  |  |  |

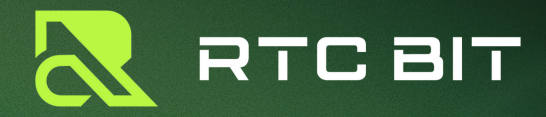

### 4. A VERIFICATION CODE WILL BE SENT TO YOUR EMAIL, ENTER THE CODE TO PROCEED.

ระบบจะส่งรหัสตัวเลข ไปให้ทางอีเมล กรอกรหัส ที่ได้รับ

| <i>I</i> |                    |                          |                      |               |              |
|----------|--------------------|--------------------------|----------------------|---------------|--------------|
| 5        | :57 C              |                          | ٩                    |               | 4G 4 🗗       |
| ÷        |                    |                          |                      |               |              |
| E        | mail               | Phone                    |                      |               |              |
| Ema      |                    |                          |                      |               |              |
| ka       | lberosz@           | gmail.com                | h                    |               |              |
| Pass     | word               |                          |                      |               |              |
| ••       |                    | •••                      |                      |               | 8            |
| 8-       | 20 characte        | ers 🥪 Inc                | lude at least n      | umbers + lett | ters         |
| Invit    | ation cod<br>📀 The | e (option:<br>e Email ha | al)<br>is been sent, | please che    | ck           |
|          |                    |                          | it                   |               |              |
| Sec      | urity Ver          | ification                |                      |               | ×            |
| Plea     | se check e         | email"kal*               | ***@gmail.co         | om"           |              |
|          |                    |                          |                      |               |              |
|          |                    |                          |                      | 89s G         | iet it agair |
|          |                    |                          | Confirm              |               |              |
|          |                    |                          |                      | _             |              |
|          | ₽                  | r                        | tcbit.com            |               | S            |
| <        |                    | >                        | Û                    |               | C            |
|          |                    |                          |                      |               |              |
|          |                    | _                        |                      | _             |              |